# **Desktop Notifications**

Telmediq offers desktop notifications enabling users to receive immediate notification, via their web browser, when new messages are received. Supported browsers include Chrome, Firefox, Edge, and Safari.

Permission to allow notifications will automatically appear the first time you open and login to the Telmediq web application. Selected preferences are stored in your user's profile, so you will not receive additional prompts at subsequent logins. Instructions to allow notifications are on the following pages.

| Q                                                                                        | A Messaging            | Directory        | <b>V</b> Patients  | More 👻                         | ← Old Experience                               | 🛓 Test2 Graves 🔻 |
|------------------------------------------------------------------------------------------|------------------------|------------------|--------------------|--------------------------------|------------------------------------------------|------------------|
|                                                                                          | Inbox                  | Done             |                    |                                |                                                |                  |
| Q                                                                                        | Q Search conversations |                  |                    |                                |                                                |                  |
| No conversations.                                                                        |                        |                  |                    |                                |                                                |                  |
|                                                                                          |                        |                  |                    |                                |                                                |                  |
|                                                                                          |                        |                  |                    |                                |                                                |                  |
|                                                                                          |                        |                  |                    |                                |                                                |                  |
|                                                                                          | Telmediq can           | show you deskto  | op notifications f | or messages and re<br>enable d | plies. Do you want to<br>esktop notifications? | No Thanks        |
| Crossover Training Account - Telr × +                                                    |                        |                  |                    |                                |                                                |                  |
| $\leftrightarrow \rightarrow C$ <b>a</b> training.app.telmediq.com/v2/messaging/?search= |                        |                  |                    |                                |                                                |                  |
| Q                                                                                        | training.ap            | o.telmediq.com w | ants to ×          | :s More <del>-</del>           |                                                |                  |
|                                                                                          | Inbo                   | Allo             | Block              |                                |                                                |                  |
| Q                                                                                        | Search conversati      | ons              |                    |                                |                                                |                  |

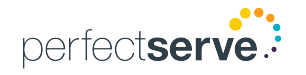

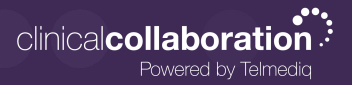

### **Instructions To Enable Notifications**

If notifications are blocked within your browser's settings, the browser setting will override your selection in Telmediq. To receive desktop notifications within the Telmediq web application, ensure your browser's settings are enabled to receive notifications as well.

#### USING CHROME

- 1. On your computer, open **Chrome** (**O**).
- 2. At the top-right corner, click **More :** > **Settings**.
- 3. Under Security and privacy, click Site Settings.
- 4. Click Notifications.
- 5. Next to Allowed to send notifications, click Add.
  - Enter Telmediq's web address.
  - Click Add.

#### USING FIREFOX

- 1. On your computer, open Firefox 🛃 .
- 2. Go to the browser menu (top-right corner) and select **Settings**.
- 3. On the left, click **Privacy & Security.**
- 4. Scroll to the **Permissions** section.
- 5. Next to **Notifications**, click **Settings**.
- 6. A window will open showing each website that has sent notification requests.
- Select the Telmediq web address and in the dropdown, click Allow.
  NOTE: If you do not see any sites listed and the buttons are grayed out, this means you have not given any websites permission to notify you.
- 8. Click Save Changes.

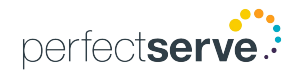

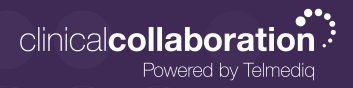

## Instructions To Enable Notifications continued

#### <u>Using</u> Edge

- 1. On your computer, open Edge 📿
- 2. Click the **menu icon** (three horizontal dots in the top-right corner).
- 3. Click Settings.
- 4. Click Cookies and site permissions.
- 5. Scroll to the **All permissions** section and click **Notifications**.
- 6. Under the **Allow** section, click **Add**.
- 7. Type Telmediq's URL address; then, click Add.

### <u>Using Safari</u>

- 1. On your computer, open Safari 🧭
- 2. Select **Preferences** in the top menu bar.
  - Older versions = click the **Notifications** button.
  - Newer versions = click the **Websites** button, then click **Notifications** located on the left menu.
- 3. You will see a list of websites that have previously asked for permission to send notifications.
  - Select **Allow** for Telmediq's website.

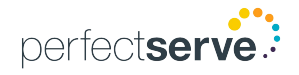